# **PANASONIC Electric Works**

# **FP Series**

# Computer Link (MEWTOCOL-COM) Driver

지원 버전 TOP Design Studio V1.0 이상

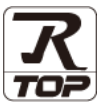

# **CONTENTS**

Touch Operation Panel을 사용해주시는 고객님께 감사 드립니다.

- 1. 시스템 구성
   2 페이지

   연결 가능한 기기 및 네트워크 구성에 대해 설명합니다.
- 2. 외부 장치 선택
   3 페이지

   TOP 기종과 외부 장치를 선택합니다.
- 3. TOP 통신 설정
   4 페이지

   TOP 통신 설정 방법에 대해서 설명합니다.
- 4. 외부 장치 설정
   10 페이지

   외부 장치의 통신 설정 방법에 대해서 설명합니다.
   11 페이지

   5. 케이블 표
   11 페이지

연결에 필요한 케이블 사양에 대해 설명합니다.

 
 6. 지원 어드레스
 15 페이지

 본 절을 참고하여 외부 장치와 통신 가능한 데이터 주소를 확인 하십시오.

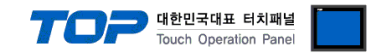

# 1. 시스템 구성

TOP와 "PANASONIC Electric Works – FP Series Computer Link"의 시스템 구성은 아래와 같습니다.

| 시리즈 | CPU                                                                                                    | Link I/F                                                                                                    | 통신 방식             | 시스템 설정                                       | 케이블             |
|-----|----------------------------------------------------------------------------------------------------|----------------------------------------------------------------------------------------------------|-------------------|----------------------------------------------|-----------------|
|     |                                                                                                    | CPU내장 TOOL 포트                                                                                                    | RS-232C           |                                              |                 |
|     |                                                                                                    | CPU내장 RS-232C 포트                                                                                                    | RS-232C           |                                              |                 |
|     | FP2                                                                                                    |                                                                                                    | RS-232C           |                                              |                 |
|     | FP23H                                                                                                    | AFPS                                                                                                    | RS-422 ( 4-wire ) |                                              |                 |
|     |                                                                                                    |                                                                                                    | RS-485 ( 2-wire ) |                                              |                 |
|     |                                                                                                    | CPU내장 TOOL 포트                                                                                                    | RS-232C           |                                              |                 |
|     | FP-X                                                                                                    | AEDV                                                                                                    | RS-232C           |                                              |                 |
|     | HP-X     AFPX     RS-232C       RS-485 (2-wire)     RS-485 (2-wire)       FPΣ     CPU내장 TOOL 포트     RS-232C       AFPG     RS-232C       FP0     CPU내장 TOOL 포트     RS-232C       FP0     CPU내장 RS-232C 포트     RS-232C |                                                                                                    |                   |                                              |                 |
|     |                                                                                                    | CPU내장 TOOL 포트                                                                                                    | RS-232C           |                                              |                 |
|     | FP∑                                                                                                    | AEDC                                                                                                    | RS-232C           |                                              |                 |
|     | FP2     AFPG     RS-232C       FP0     CPU내장 TOOL 포트     RS-232C       CPU내장 RS-232C 포트     RS-232C       CPU내장 TOOL 포트     RS-232C                                                                                   |                                                                                                    |                   |                                              |                 |
|     | FDO                                                                                                    | CPU내장 TOOL 포트                                                                                                    | RS-232C           |                                              |                 |
|     | FPU                                                                                                    | CPU내장 RS-232C 포트                                                                                                    | RS-232C           |                                              |                 |
|     |                                                                                                    | CPU내장 TOOL 포트                                                                                                    | RS-232C           |                                              |                 |
|     | FP-e                                                                                                    |                                                                                                    | RS-232C           | 2 70  트시 서저                                  |                 |
| FP  |                                                                                                    | CPU내상 TOOL 포트         RS-232C           AFPE         RS-232C           RS-485 (2-wire)         3. TOP 통신 설정           4. 외부 장치 설정         5 | <u>5. 케이블 표</u>   |                                              |                 |
|     | FP-M                                                                                                    | CPU내장 TOOL 포트                                                                                                    | RS-232C           | <u>+                                    </u> | <u>5. 케이블 표</u> |
|     |                                                                                                    | CPU내장 RS-232C 포트                                                                                                    | RS-232C           |                                              |                 |
|     |                                                                                                    | CPU내장 TOOL 포트                                                                                                    | RS-232C           |                                              |                 |
|     | FP10SH                                                                                                    | CPU내장 RS-232C 포트                                                                                                    | RS-232C           |                                              |                 |
|     |                                                                                                    | AFP3462                                                                                                    | RS-232C           |                                              |                 |
|     | EDIOS                                                                                                    | CPU내장 TOOL 포트                                                                                                    | RS-232C           |                                              |                 |
|     | FP 103                                                                                                    | AFP3462                                                                                                    | RS-232C           |                                              |                 |
|     | ED2                                                                                                    | CPU내장 TOOL 포트                                                                                                    | RS-232C           |                                              |                 |
|     | 115                                                                                                    | AFP3462                                                                                                    | RS-232C           |                                              |                 |
|     | ED1                                                                                                    | CPU내장 TOOL 포트                                                                                                    | RS-232C           |                                              |                 |
|     |                                                                                                    | CPU내장 RS-232C 포트                                                                                                    | RS-232C           |                                              |                 |
|     | FP1         CPU내장 RS-232C 포트         RS-232C           CPU내장 RS-232C 포트         RS-232C           CPU내장 RS-232C 포트         RS-232C                                                                                    |                                                                                                    |                   |                                              |                 |
|     | FP7                                                                                                    |                                                                                                    | RS-232C           |                                              |                 |
|     | 117                                                                                                    | AFP7NSC                                                                                                    | RS-422 (4-wire)   |                                              |                 |
|     |                                                                                                    |                                                                                                    | RS-485 (2-wire)   |                                              |                 |

■ 연결 가능 구성

•1:1 연결

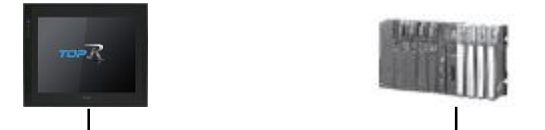

・1:N 연결

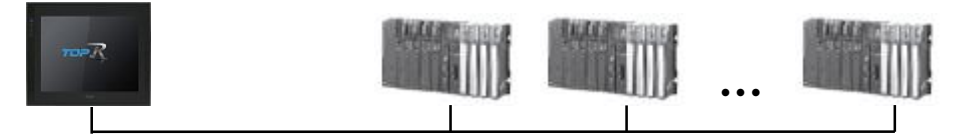

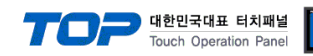

# 2. 외부 장치 선택

■ TOP 모델 및 포트 선택 후 외부 장치를 선택합니다.

| PLC 선택 [CC                                                                                                    | M1]                                                                                                  |                |                                                                     | 건생ㆍ  |                                               |                     |
|----------------------------------------------------------------------------------------------------|----------------------------------------------------------------------------------------------------|----------------|---------------------------------------------------------------------|------|-----------------------------------------------|---------------------|
| 제조사                                                                                                    |                                                                                                    | 모델             | 9                                                                   | 64:  | ◉모텔명 ○                                        | 제조사                 |
| M2I Corporation                                                                                                    |                                                                                                    | ^ 🔗            | FP Seri                                                             | es   |                                               |                     |
| MITSUBISHI Electric Corp                                                                                                    | ooration                                                                                             |                |                                                                     |      |                                               |                     |
| OMRON Industrial Auton                                                                                                    | nation                                                                                               |                |                                                                     |      |                                               |                     |
| IS Industrial Systems                                                                                                    |                                                                                                    |                |                                                                     |      |                                               |                     |
|                                                                                                    |                                                                                                    |                |                                                                     |      |                                               |                     |
| STEMENS AC                                                                                                    |                                                                                                    |                |                                                                     |      |                                               |                     |
| SIEMENS AG.                                                                                                    |                                                                                                    |                |                                                                     |      |                                               |                     |
| Rockwell Automation                                                                                                    |                                                                                                    |                |                                                                     |      |                                               |                     |
| GE Fanuc Automation                                                                                                    |                                                                                                    |                |                                                                     |      |                                               |                     |
| PANASONIC Electric Wor                                                                                                    | 'ks                                                                                                  |                |                                                                     |      |                                               |                     |
| YASKAWA Electric Corpo                                                                                                    | ration                                                                                               |                |                                                                     |      |                                               |                     |
| YOKOGAWA Electric Corp                                                                                                    | poration                                                                                             |                |                                                                     |      |                                               |                     |
| Schneider Electric Indust                                                                                                    | ries                                                                                                 |                |                                                                     |      |                                               |                     |
| KDT Systems                                                                                                    |                                                                                                    |                |                                                                     |      |                                               |                     |
| RS Automation                                                                                                    |                                                                                                    |                |                                                                     |      |                                               |                     |
| 바이스 선택                                                                                                    |                                                                                                    |                |                                                                     | ♥ 뒤로 | ▶ 다음                                          | ¥ 취소                |
| 바이스 선택<br>PLC 설정                                                                                                    |                                                                                                    |                |                                                                     | ♥ 위로 | ♥ 다음                                          | ★ 취소                |
| 바이스 선택<br>PLC 설정<br>별칭 :                                                                                                    | PLC1                                                                                                 |                |                                                                     | ♥ 위로 | ♥ 다음                                          | ★ 취소                |
| 바이스 선택<br>PLC 설정<br>                                                                                                    | PLC1<br>Computer Li                                                                                  | nk             | ×                                                                   | ● 뉘로 | 다음                                            | ★ 취소                |
| 바이스 선택<br>PLC 설정<br>인터페이스:<br>프로토콜:<br>문자열 저장 모드 :                                                                                                    | PLC1<br>Computer Li<br>MewtocolCo<br>First LH HL                                                     | nk             | マレン<br>ビン<br>ビン<br>ビン<br>ビン                                         | 취로   | ▶ 다음                                          | ▲ 취소<br>통신 매뉴얼      |
| 바이스 선택<br>PLC 설정<br>인터페이스:<br>프로토콜:<br>문자열 저장 모드:                                                                                                    | PLC1<br>Computer Li<br>MewtocolCo<br>First LH HL                                                     | nk<br>m        | ✓<br>♥<br>づ                                                         | · 위도 | • ••                                          | ¥ 취소                |
| 니바이스 선택<br>PLC 설정<br>인터페이스:<br>프로토콜:<br>문자열 저장 모드:<br>○이중화 사용<br>연산 조건: ▲                                                                                                    | PLC1<br>Computer Li<br>MewtocolCo<br>First LH HL                                                     | nk             | · · · · · · · · · · · · · · · · · · ·                               | · 위도 |                                               | 통신 매뉴열              |
| 니바이스 선택<br>별장 :<br>인터페이스 :<br>프로토콜 :<br>문자열 저장 모드 :<br>이중화 사용<br>연산 조건 : ▲<br>변경 조건 :                                                                                                    | PLC1<br>Computer Li<br>MewtocolCo<br>First LH HL<br>ID ~<br>타임아웃                                     | nk<br>m<br>5   | ×<br>₩3<br>₩3                                                       | · 위도 |                                               | 통신 매뉴얼              |
| 니바이스 선택<br>별칭:<br>인터페이스:<br>프로토콜:<br>문자열 저장모드:<br>○ 이중확 사용<br>연산 조건: ▲<br>변경 조건:                                                                                                    | PLC1<br>Computer Li<br>MewtocolCo<br>First LH HL<br>타입아웃<br>조건                                       | nk<br>m        | <ul> <li>×</li> <li>×</li> <li>単複</li> <li>(杰)</li> </ul>           |      | ● FF 8                                        | 통신 매뉴얼<br>집         |
| 바이스 선택<br>PLC 설정<br>인터페이스:<br>프로토콜:<br>문자열 저장 모드:<br>○ 이중화 사용<br>연산 조건: ▲<br>번경 조건: ■                                                                                                    | PLC1<br>Computer Li<br>MewtocolCo<br>First LH HL<br>ND<br>타임아웃<br>조건                                 | nk<br>m<br>5   | ♥<br>♥<br>⑦<br>(杰)                                                  |      | · 다음                                          | 통신 매뉴얼<br>집         |
| 바이스 선택<br>PLC 설정<br>인터페이스:<br>프로토콜:<br>문자열 저장 모드:<br>○이중화 사용<br>연산조건: M<br>변경 조건:<br>Primary Option<br>TimeOut (ms)                                                                              | PLC1<br>Computer Li<br>MewtocolCo<br>First LH HL<br>타입아웃<br>조건                                       | nk<br>m<br>5   | ●<br>「<br>「<br>「<br>」<br>「<br>本<br>)                                | · 利庄 | · 다음<br>( 편                                   | ▲ 취소<br>통신 매뉴열<br>집 |
| 바이스 선택<br>별정 :<br>인터페이스 :<br>프로토콜 :<br>문자열 저장 모드 :<br>이중화 사용<br>연산 조건 :<br>Primary Option<br>TimeCut (ms)<br>SendWait (ms)                                                                       | PLC1<br>Computer Li<br>MewtocolCo<br>First LH HL<br>타입아웃<br>조건<br>300<br>0                           | nk m           | <ul> <li>&gt;</li> <li>逆</li> <li>逆</li> <li>(本)</li> </ul>         |      | • • • • • •                                   | 통신 매뉴얼<br>집         |
| 바이스 선택<br>별정 :<br>인터페이스 :<br>프로토콜 :<br>문자열 저장 모드 :<br>이중화 사용<br>연산 조건 : [4]<br>변경 조건 : [1]<br>변경 조건 : [1]<br>변경 조건 : [2]<br>TimeOut (ms)<br>SendWait (ms)<br>Retry                               | PLC1<br>Computer Li<br>MewtocolCo<br>First LH HL<br>다입아웃<br>조건<br>300<br>0<br>5                      | nk m<br>m<br>5 | <ul> <li>✓</li> <li>✓</li> <li>逆</li> <li>(杰)</li> </ul>            |      | · 다음<br>· · · · · · · · · · · · · · · · · · · | 통신 매뉴얼<br>집         |
| 바이스 선택<br>PLC 설정<br>인터페이스:<br>프로토콜:<br>문자열 저장 모드:<br>이중화 사용<br>연산 조건: A<br>변경 조건:<br>Primary Option<br>TimeOut (ms)<br>SendWait (ms)<br>Retry<br>Station Num                                     | PLC1<br>Computer LI<br>MewtocolCo<br>First LH HL<br>타임아웃<br>조건<br>300<br>0<br>5<br>1                 | nk m           | v<br>♥3                                                             |      | · 다음<br>                                      | 통신 매뉴열<br>집         |
| 바이스 선택<br>별정 :<br>인터페이스 :<br>프로토콜 :<br>문자열 저장 모드 :<br>이중화 사용<br>연산 조건 : A<br>변경 조건 : A<br>변경 조건 : A<br>Primary Option<br>TimeOut (ms)<br>SendWait (ms)<br>Retry<br>Station Num<br>Command Header | PLC1<br>Computer Li<br>MewtocolCo<br>First LH HL<br>타입아웃<br>조건<br>300<br>0<br>5<br>1<br>1<br>96      | nk m<br>m      | · · · · · · · · · · · · · · · · · · ·                               |      | · 다음<br>                                      | 통신 매뉴열<br>집         |
| I바이스 선택<br>별정 :<br>인터페이스 :<br>프로토콜 :<br>문자열 저장 모드 :<br>이중화 사용<br>연산조건 : 에<br>변경 조건 : 에<br>Primary Option<br>TimeCut (ms)<br>SendWait (ms)<br>Retry<br>Station Num<br>Command Header              | PLC1<br>Computer Li<br>MewtocolCo<br>First LH HL<br>타입아웃<br>조건<br>3000<br>0<br>5<br>1<br>1           | nk m<br>m      | ●<br>型 召<br>●<br>(志)                                                |      | ● 다음<br>[<br>편                                | 통신 매뉴얼<br>집         |
| I바이스 선택<br>별정 :<br>인터페이스 :<br>프로토콜 :<br>문자열 저장 모드 :<br>이중화 사용<br>연산 조건 : 에<br>변경 조건 : 에<br>TimeOut (ms)<br>SendWait (ms)<br>Retry<br>Station Num<br>Command Header                               | PLC1<br>Computer Li<br>MewtocolCo<br>First LH HL<br>타입아웃<br>조건<br>300<br>0<br>5<br>1<br>1            | nk m           | <ul> <li>✓</li> <li>✓</li> <li>✓</li> <li>✓</li> <li>(杰)</li> </ul> |      |                                               | 통신 매뉴얼<br>집         |
| I바이스 선택<br>PLC 설정<br>인터페이스:<br>프로토콜:<br>문자열 저장 모드:<br>이중화 사용<br>연산 조건: AI<br>변경 조건: I<br>Primary Option<br>TimeOut (ms)<br>SendWait (ms)<br>Retry<br>Station Num<br>Command Header               | PLC1<br>Computer Li<br>MewtocolCo<br>First LH HL<br>UD<br>단입아웃<br>조건<br>300<br>0<br>5<br>1<br>1<br>% | nk<br>m<br>5   | · · · · · · · · · · · · · · · · · · ·                               |      | <b>•</b> मिड्                                 | 통신 매뉴얼<br>집         |

| 설정    | 사항  |                                      | 내용                |                   |  |  |
|-------|-----|--------------------------------------|-------------------|-------------------|--|--|
| ТОР   | 모델  | TOP의 디스플레이와 프로세스를                    | 를 확인하여 터치 모델을 선택힙 | 남니다.              |  |  |
| 외부 장치 | 제조사 | TOP와 연결할 외부 장치의 제조사를 선택합니다.          |                   |                   |  |  |
|       |     | "PANASONIC Electric Works"를 선택 하십시오. |                   |                   |  |  |
|       | PLC | TOP와 연결할 외부 장치를 선택 합니다.              |                   |                   |  |  |
|       |     | 모델                                   | 인터페이스             | 프로토콜              |  |  |
|       |     | FP Series                            | Computer Link     | MewtocolCom       |  |  |
|       |     | 연결을 원하는 외부 장치가 시.<br>기 바랍니다.         | 스템 구성 가능한 기종인지 1정 | 방의 시스템 구성에서 확인 하시 |  |  |

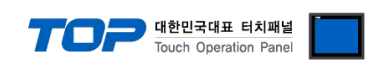

# 3. TOP 통신 설정

통신 설정은 TOP Design Studio 혹은 TOP 메인 메뉴에서 설정 가능 합니다. 통신 설정은 외부 장치와 동일하게 설정해야 합니다.

# 3.1 TOP Design Studio 에서 통신 설정

### (1) 통신 인터페이스 설정

- [프로젝트] → [속성] → [TOP 설정] → [HMI 설정] → [HMI 설정 사용 체크] → [편집] → [시리얼]
  - TOP 통신 인터페이스를 TOP Design Studio에서 설정합니다.

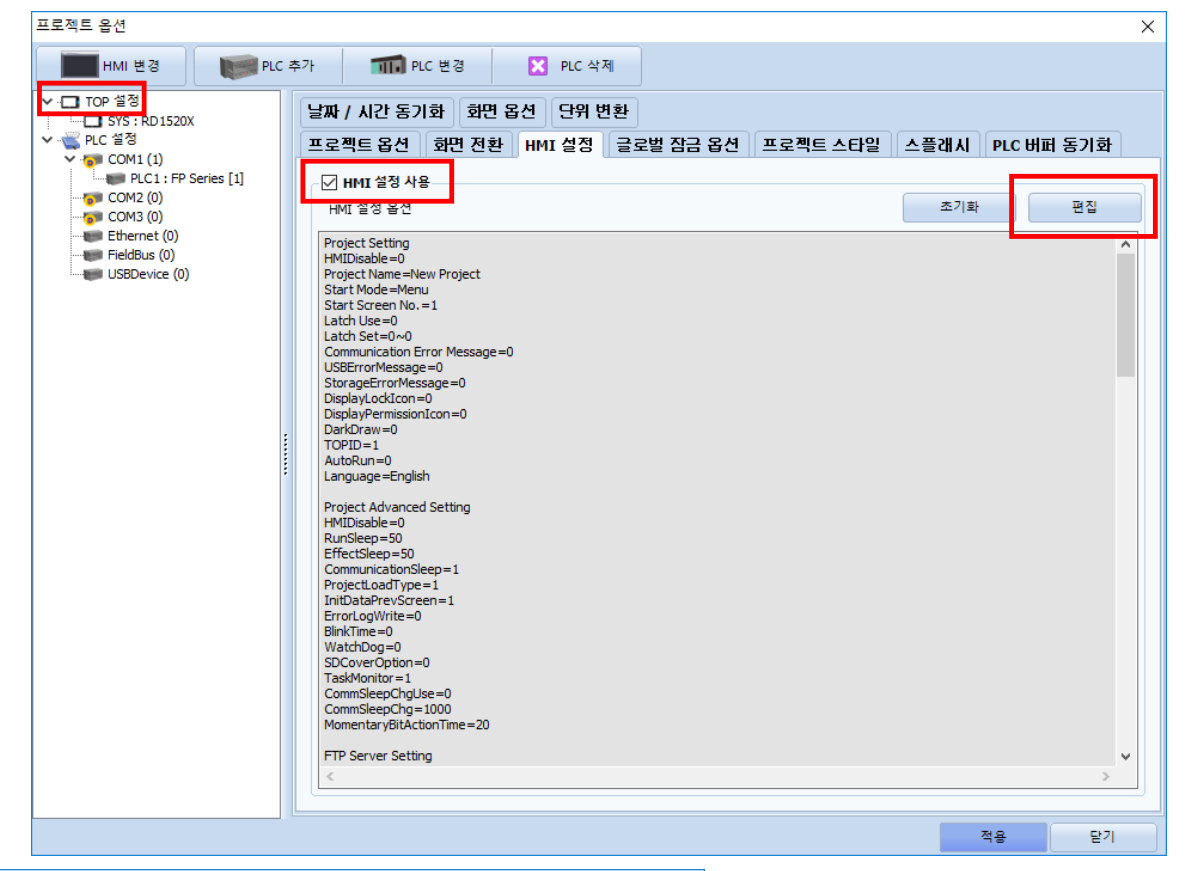

| 제어판             |                                         |                        |                      |                     |             |    |
|-----------------|-----------------------------------------|------------------------|----------------------|---------------------|-------------|----|
| 프로젝트<br>프로젝트 설정 | 고급 설정                                   |                        |                      |                     |             |    |
| 시스템             | [[] [] [] [] [] [] [] [] [] [] [] [] [] | 다스플레이                  | <b>ह</b> त्र         | <b>(1)</b><br>ハモニ   | <b>ព្រៃ</b> |    |
| ·<br>시리얼        | номі                                    | <b>&gt;&gt;</b><br>초기화 | <b>क्रि</b><br>खार्स | Wi-Fi               |             |    |
| 파일 관리자          | MBUS                                    | 말 비 뉴 상단 메 뉴           | Ping<br>II           | <b>EXT</b><br>확장 장치 | )패드 옵션      |    |
| 통신 장치<br>       | 프린터                                     |                        |                      |                     |             |    |
| 옵션 장치           |                                         |                        |                      |                     |             | [  |
|                 |                                         | 메뉴                     | 활성화 HMI              | 설정 가져오기             | 확인          | 취소 |

| ≖ 시리얼                     | ×                 |
|---------------------------|-------------------|
| 시리얼 포트                    | COM1 -            |
| 신호 레벨<br>◉ RS-232C ○ RS-4 | 22(4) 🔿 RS-485(2) |
| 보우레이트:                    | 19200 -           |
| 데이터 비트:                   | 8 🗸               |
| 정지 비트:                    | 1 -               |
| 패리티 비트:                   | 홀수 ▼              |
| 흐름 제어:                    | 꺼짐 🔹              |
| 포트 진단                     | 취소 적용             |

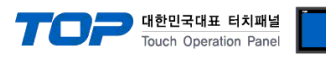

| 항 목    | ТОР                       | 외부 장치                     | 비고 |  |
|--------|---------------------------|---------------------------|----|--|
| 신호 레벨  | RS-232C / RS-422 / RS-485 | RS-232C / RS-422 / RS-485 |    |  |
| 보우레이트  | 192                       | 00                        |    |  |
| 데이터 비트 | 8                         |                           |    |  |
| 정지 비트  | 1                         |                           |    |  |
| 패리티 비트 |                           | <u>}</u>                  |    |  |

※ 위의 설정 내용은 본 사에서 권장하는 <u>예제</u>입니다.

| 항 목    | 설 명                                                    |
|--------|--------------------------------------------------------|
| 신호 레벨  | TOP – 외부 장치 간 시리얼 통신 방식을 선택합니다.(COM3는 RS-485 만 지원합니다.) |
| 보우레이트  | TOP — 외부 장치 간 시리얼 통신 속도를 선택합니다.                        |
| 데이터 비트 | TOP — 외부 장치 간 시리얼 통신 데이터 비트를 선택합니다.                    |
| 정지 비트  | TOP — 외부 장치 간 시리얼 통신 정지 비트를 선택합니다.                     |
| 패리티 비트 | TOP - 외부 장치 간 시리얼 통신 패리티 비트 확인 방식을 선택합니다.              |

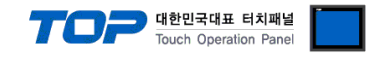

# (2) 통신 옵션 설정

■ [프로젝트] → [프로젝트 속성] → [PLC 설정 > COM1 > PLC1 : FP Series]

- FP Series Computer Link 통신 드라이버의 옵션을 TOP Design Studio에서 설정합니다.

| 프로젝트 옵션                                                                                                    |                        |    | ×       |
|----------------------------------------------------------------------------------------------------|------------------------|----|---------|
| HMI 변경 🛛 💓 PLC                                                                                                    | 추가 TTT PLC 변경 🔀 PLC 삭제 |    |         |
| Y       TOP ≦³         Y       SYS : RD 1520X         Y       PLC ≝³         Y       PLC ≝³         Y       COM1 (1)         Y       COM2 (0)         Y       FieldBus (0)         Y       FieldBus (0)         Y       FieldBus (0)         Y       USEDevice (0) | PLC 설정                 |    | 통신 매뉴 열 |
|                                                                                                    |                        | 적용 | 닫기      |

| 항 목            | 설 정                                         | 비고            |
|----------------|---------------------------------------------|---------------|
| 인터페이스          | "Computer Link"를 선택합니다.                     | "2. 외부 장치 선택" |
| 프로토콜           | TOP — 외부 장치 간 시리얼 통신 프로토콜을 선택합니다.           | <u>참고</u>     |
| TimeOut (ms)   | TOP가 외부 장치로부터 응답을 기다리는 시간을 설정합니다.           |               |
| SendWait (ms)  | TOP가 외부 장치로부터 응답 수신 후 다음 명령어 요청 전송 간에 대기 시간 |               |
|                | 을                                           |               |
|                | 설정합니다.                                      |               |
| Station Num    | 외부 장치의 국번을 입력합니다.                           |               |
| Command Header | MEWTOCOL-COM 프로토콜의 헤더를 설정합니다.               | 초기값 : %       |

# TOP Design Studio 외부 장치 접속 매뉴얼

| 항 목    | 설 명                                                    |
|--------|--------------------------------------------------------|
| 신호 레벨  | TOP – 외부 장치 간 시리얼 통신 방식을 선택합니다.(COM3는 RS-485 만 지원합니다.) |
| 보우레이트  | TOP - 외부 장치 간 시리얼 통신 속도를 선택합니다.                        |
| 데이터 비트 | TOP — 외부 장치 간 시리얼 통신 데이터 비트를 선택합니다.                    |
| 정지 비트  | TOP — 외부 장치 간 시리얼 통신 정지 비트를 선택합니다.                     |
| 패리티 비트 | TOP - 외부 장치 간 시리얼 통신 패리티 비트 확인 방식을 선택합니다.              |

※ 위의 설정 내용은 본 사에서 권장하는 설정 <u>예제</u>입니다.

| 항 목    | ТОР                       | 외부 장치                     | 비고 |  |
|--------|---------------------------|---------------------------|----|--|
| 신호 레벨  | RS-232C / RS-422 / RS-485 | RS-232C / RS-422 / RS-485 |    |  |
| 보우레이트  | 19200                     |                           |    |  |
| 데이터 비트 | 8                         |                           |    |  |
| 정지 비트  | 1                         |                           |    |  |
| 패리티 비트 | 홀수                        | È                         |    |  |

|           | 🏟 제어판                                 |       |                            |                      |          |                | ×        | ] |
|-----------|---------------------------------------|-------|----------------------------|----------------------|----------|----------------|----------|---|
| 6         | 프로젝트                                  |       |                            |                      |          |                | <u>▲</u> |   |
| U         | 프로젝트 설정                               | 고급 설  | 폐 시리얼                      |                      | ×        |                |          |   |
| 2         | 시스템                                   | 1     | 시리얼 포트                     | COM1                 | •        | â              |          |   |
| Lyp       | 보안                                    | 날짜/시; | ● RS-232C ○ RS-44<br>비트/초: | 22(4) O RS-<br>19200 | •485(2)  | 이더넷            |          |   |
| VNC       | ····································· | НДМІ  | 데이터 비트:<br>정지 비트:          | 8                    | •        | [페이지]<br>자가 진단 |          |   |
|           | =                                     | ѫ     | 패리티 비트:                    | 홀수                   | •        |                |          |   |
| <u>حع</u> | 파일 관리자<br>통신 장치                       | MBUS  | 흐름 세어:                     | 꺼심                   | <b>V</b> | 키패드 옵션         |          |   |
|           |                                       |       | 포트 진단                      | 취소                   | 적용       |                |          |   |
|           | PLC                                   | 프린터   |                            |                      |          |                | <b>▼</b> |   |
|           | //                                    |       |                            |                      |          |                | ал       |   |

(1) 통신 인터페이스 설정 ■ [제어판] → [시리얼]

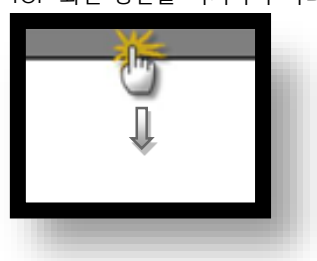

■ TOP 화면 상단을 터치하여 아래로 드래그 합니다. 팝업 창의 "EXIT"를 터치하여 메인 화면으로 이동합니다.

※ "3.1 TOP Design Studio 에서 통신 설정" 항목의 "HMI 설정 사용"을 체크 하지 않은 경우의 설정 방법입니다.

# 3.2 TOP 에서 통신 설정

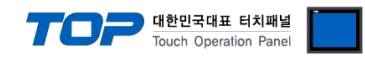

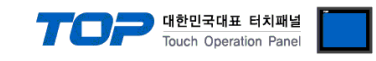

(2) 통신 옵션 설정

■ [제어판] → [PLC]

|         | \$ 제어판 ×                                 |
|---------|------------------------------------------|
|         | 프로젝트 🔤 PLC × 🔼                           |
| 6       | Drvier(COM1) PLC1(FP Series)  COM1       |
|         | πeme Interface CPU Direct ▼              |
|         | = ± ∞ =<br>LLAF#L Protocol MewtocolCom ▼ |
| 실       | TimeOut (ms) 300 €                       |
|         | SendWait (ms) 0                          |
| VIE     | 보인 Retry 5 후                             |
|         | Command Header 🕺 🗸                       |
| VNC     |                                          |
|         | IS IA                                    |
|         |                                          |
|         |                                          |
| <u></u> | 파일 관                                     |
|         |                                          |
|         | 통신 진단                                    |
|         | 위소 석용                                    |
|         |                                          |
|         |                                          |
|         |                                          |

| 항 목            | 설정                                          | 비고                   |
|----------------|---------------------------------------------|----------------------|
| 인터페이스          | "Computer Link"를 선택합니다.                     | <u>"2. 외부 장치 선택"</u> |
| 프로토콜           | TOP — 외부 장치 간 시리얼 통신 프로토콜을 선택합니다.           | <u>참고</u>            |
| TimeOut (ms)   | TOP이 외부 장치로부터 응답을 기다리는 시간을 설정합니다.           |                      |
| SendWait (ms)  | TOP이 외부 장치로부터 응답 수신 후 다음 명령어 요청 전송 간에 대기 시간 |                      |
|                | 을                                           |                      |
|                | 설정합니다.                                      |                      |
| Station Num    | 외부 장치의 국번을 입력합니다.                           |                      |
| Command Header | MEWTOCOL-COM 프로토콜의 헤더를 설정합니다.               | 초기값 : %              |

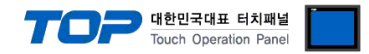

# 3.3 통신 진단

■ TOP - 외부 장치 간 인터페이스 설정 상태를 확인
 - TOP 화면 상단을 터치하여 아래로 <u>드래그</u>. 팝업 창의 "EXIT"를 터치하여 메인 화면으로 이동한다
 - [제어판] → [시리얼] 에서 연결된 포트의 설정이 외부 장치의 설정 내용과 같은지 확인한다

■ 포트 통신 이상 유무 진단

- [제어판] → [PLC] 에서 "통신 진단"을 터치한다.

- 통신 연결 여부를 확인한다.

| 통신 진단, 성공 | 통신 설정 정상                                     |
|-----------|----------------------------------------------|
| 에러 메시지    | 통신 설정 비정상                                    |
|           | - 케이블 및 TOP, 외부 장치의 설정 상태 확인한다.(통신 진단 시트 참고) |

■ 통신 진단 시트

- 외부 단말기와 통신 연결에 문제가 있을 경우 아래 시트의 설정 내용을 확인 바랍니다.

| 항목     | 내용           |         | 확인 |    | 참 고                    |
|--------|--------------|---------|----|----|------------------------|
| 시스템 구성 | 시스템 연결 방법    |         | OK | NG | 1 니스테 그서               |
| 케이블    |              |         | OK | NG | <u>1. 시스템 구성</u>       |
| TOP    | 버전           |         | OK | NG |                        |
|        | 통신 포트        |         | OK | NG |                        |
|        | 통신 드라이버 및 프로 | 토콜      | OK | NG |                        |
|        | 기타 세부 설정 사항  |         | OK | NG |                        |
|        | 상대 국번        | 프로젝트 설정 | OK | NG | <u>2. 외부 장치 선택</u>     |
|        |              | 통신 진단   | OK | NG | <u>3. 통신 설정</u>        |
|        | 시리얼 파라미터     | 전송 속도   | OK | NG |                        |
|        |              | 데이터 비트  | OK | NG |                        |
|        |              | 정지 비트   | OK | NG |                        |
|        |              |         | OK | NG |                        |
| 외부 장치  | CPU          |         | OK | NG |                        |
|        | 통신 포트        |         | OK | NG |                        |
|        | 프로토콜         |         | OK | NG |                        |
|        | 설정 국번        |         | OK | NG |                        |
|        | 기타 세부 설정 사항  | OK      | NG |    |                        |
|        | 시리얼 파라미터     | 전송 속도   | OK | NG |                        |
|        |              | 데이터 비트  | OK | NG |                        |
|        |              | 정지 비트   | OK | NG |                        |
|        |              | 패리티 비트  | OK | NG |                        |
|        | 어드레스 범위 확인   |         |    |    | <u>6. 지원 어드레스</u>      |
|        |              |         | OK | NG | (자세한 내용은 PLC 제조사의 매뉴얼을 |
|        |              |         |    |    | 참고 하시기 바랍니다.)          |

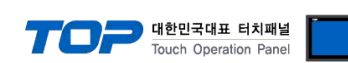

# 4. 외부 장치 설정

제조사의 사용자 매뉴얼을 참고하여 외부 장치의 COM 포트를 아래와 같이 설정하십시오.

| 항 목      | 설 정                                   | 비고   |
|----------|---------------------------------------|------|
| 통신 모드    | MEWTOCOL-COM 마스터/슬레이브 (Computer Link) | 고정   |
| 국번       | 1                                     |      |
| 통신 속도    | 19200                                 |      |
| 데이터 길이   | 8                                     |      |
| 패리티      | 홀수                                    |      |
| 스톱 비트    | 1                                     |      |
| RS/CS 제어 | 금지                                    | ※주1) |
| 지연 시간 전송 | 0                                     |      |
| 모뎀 접속    | 금지                                    |      |

※주1) 허용 시 외부 장치의 RS, CS 핀을 단란(Short-Circuit) 시키십시오.

### ※ Control FPWIN 7에서 FP7 모델의 COM 0 설정하는 화면

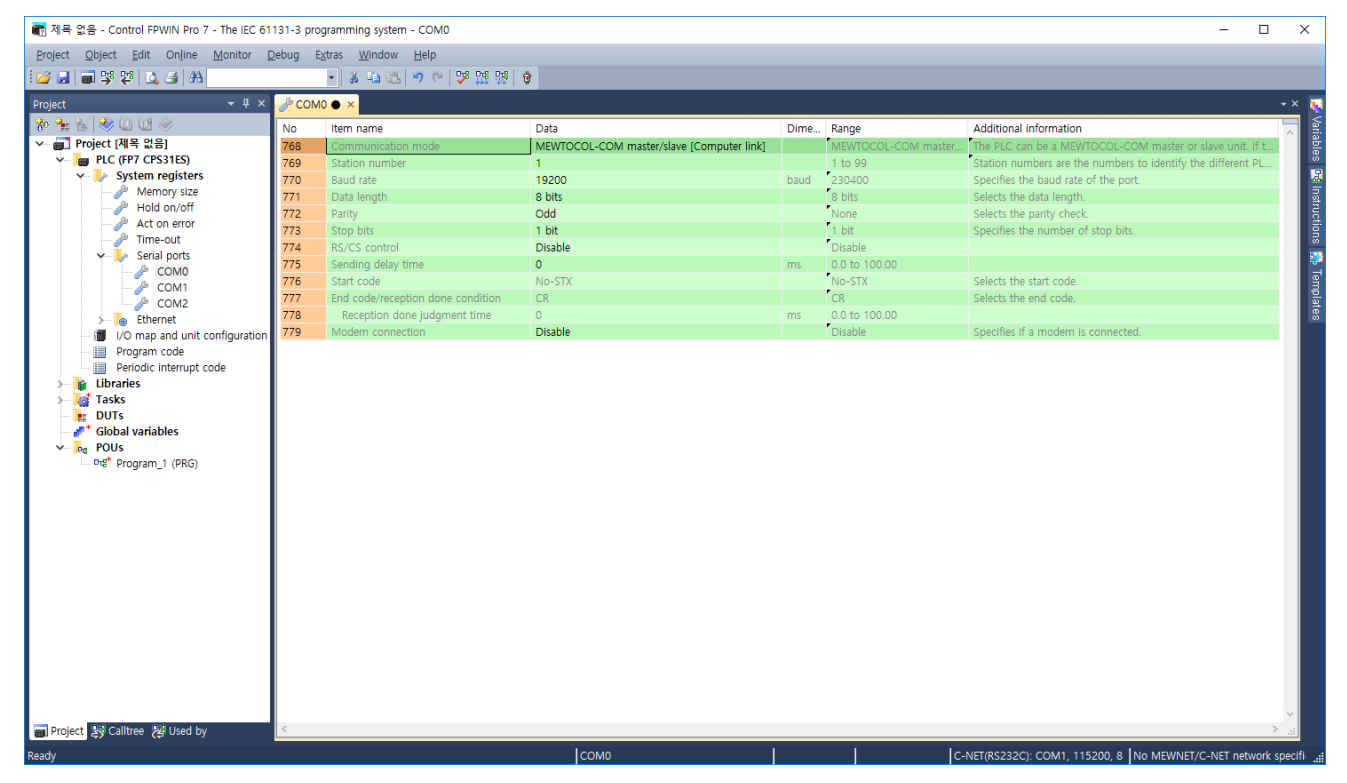

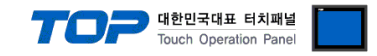

# 5. 케이블 표

본 Chapter는 TOP와 해당 기기 간 정상 통신을 위한 케이블 다이어그램을 소개 합니다. (본 절에서 설명되는 케이블 다이어그램은 "PANASONIC Electric Works"의 권장 사항과 다를 수 있습니다)

### ■ RS-232C [CPU 내장 Tool 포트]

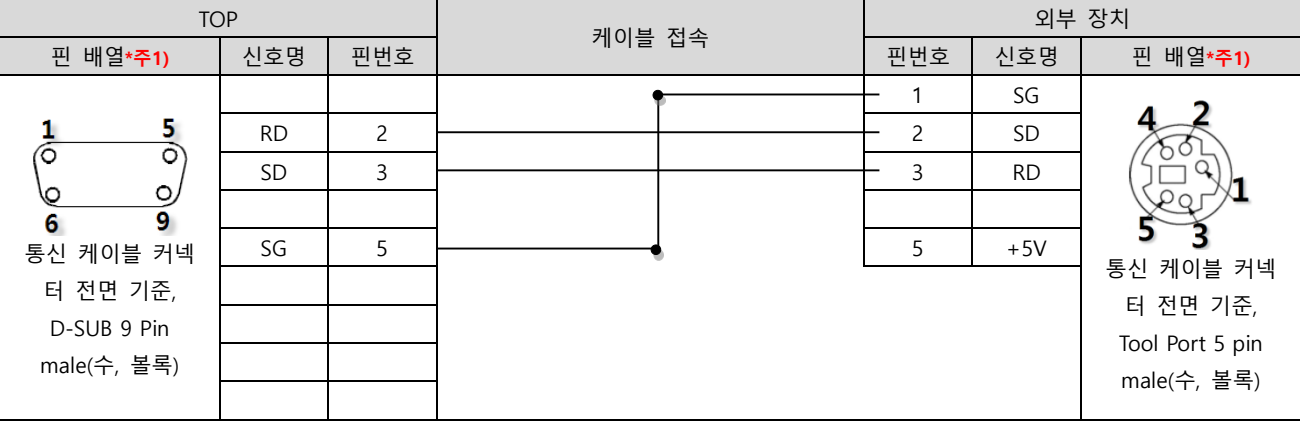

\*주1) 핀 배열은 케이블 접속 커넥터의 접속면에서 본 것 입니다.

# ■ RS-232C [CPU 내장 RS232C 포트]

| TOP                    |     |     | 레이브 저소 | 외부 장치 |     |                        |
|------------------------|-----|-----|--------|-------|-----|------------------------|
| 핀 배열* <mark>주1)</mark> | 신호명 | 핀번호 | 게이들 입국 | 핀번호   | 신호명 | 핀 배열* <mark>주1)</mark> |
|                        |     |     |        |       |     |                        |
| 1 5                    | RD  | 2   |        | - 2   | SD  | 1 5                    |
|                        | SD  | 3   |        | - 3   | RD  |                        |
| 6 9                    |     |     | ₽<br>  | - 4   | RS  | 6 9                    |
| 통신 케이블 커넥              | SG  | 5   |        | - 5   | CS  | 통신 케이블 커넥              |
| 터 전면 기준,               |     |     |        |       |     | 터 전면 기준,               |
| D-SUB 9 Pin            |     |     | •      | - 7   | SG  | D-SUB 9 Pin            |
| male(수, 볼록)            |     |     |        |       |     | male(수, 볼록)            |
|                        |     |     |        |       |     |                        |

\*주1) 핀 배열은 케이블 접속 커넥터의 접속면에서 본 것 입니다.

### ■ RS-232C [CPU 내장 RS232C Terminal]

| TOP                          |     |     | 케이브 저소 | 외부 장치 |      |  |
|------------------------------|-----|-----|--------|-------|------|--|
| 핀 배열* <mark>주1)</mark>       | 신호명 | 핀번호 | 게이글 접속 | 신호명   | 핀 배열 |  |
|                              |     |     |        |       |      |  |
| 1 5                          | RD  | 2   |        | - SD  |      |  |
| $\left( \circ \circ \right)$ | SD  | 3   |        | - RD  |      |  |
|                              |     |     |        |       |      |  |
| 통신 케이블 커넥                    | SG  | 5   |        | - SG  |      |  |
| 터 전면 기준,                     |     |     |        |       |      |  |
| D-SUB 9 Pin                  |     |     |        |       |      |  |
| male(수, 볼록)                  |     |     |        |       |      |  |
|                              |     |     |        |       |      |  |

\*주1) 핀 배열은 케이블 접속 커넥터의 접속면에서 본 것 입니다.

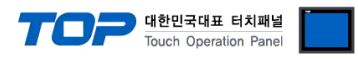

# ■ RS-232C [Terminal)

| TOP                          |     |     | 레이브 저소 | 외부 장치 |      |  |
|------------------------------|-----|-----|--------|-------|------|--|
| 핀 배열* <b>주1</b> )            | 신호명 | 핀번호 | 게이들 입국 | 신호명   | 핀 배열 |  |
|                              |     |     |        |       |      |  |
| 1 5                          | RD  | 2   |        | – SD  |      |  |
| $\left( \circ \circ \right)$ | SD  | 3   |        | - RD  |      |  |
| 6 9                          |     |     |        |       |      |  |
| 통신 케이블 커넥                    | SG  | 5   |        | – SG  |      |  |
| 터 전면 기준,                     |     |     |        |       |      |  |
| D-SUB 9 Pin                  |     |     |        |       |      |  |
| male(수, 볼록)                  |     |     |        |       |      |  |
|                              |     |     |        |       |      |  |

\*주1) 핀 배열은 케이블 접속 커넥터의 접속면에서 본 것 입니다.

# ■ RS-232C [Terminal] - in the setting RS/CS Controlled

| ТОР                                           |     |     | 레이브 저소 | 외부 장치 |      |  |
|-----------------------------------------------|-----|-----|--------|-------|------|--|
| 핀 배열* <mark>주1)</mark>                        | 신호명 | 핀번호 | 게이를 접속 | 신호명   | 핀 배열 |  |
|                                               |     |     |        |       |      |  |
| 1 5                                           | RD  | 2   |        | – SD  |      |  |
| $\begin{pmatrix} \circ & \circ \end{pmatrix}$ | SD  | 3   |        | - RD  |      |  |
| 6 9                                           |     |     |        |       |      |  |
| 통신 케이블 커넥                                     | SG  | 5   |        | – SG  |      |  |
| 터 전면 기준,                                      |     |     |        |       |      |  |
| D-SUB 9 Pin                                   |     |     |        | - RS  |      |  |
| male(수, 볼록)                                   |     |     |        | – CS  |      |  |
|                                               |     |     |        |       |      |  |

\*주1) 핀 배열은 케이블 접속 커넥터의 접속면에서 본 것 입니다.

# ■ RS-422 [Terminal]

| ТОР                    |     |     | 레이브 저소 | 외부 장치   |      |
|------------------------|-----|-----|--------|---------|------|
| 핀 배열* <mark>주1)</mark> | 신호명 | 핀번호 | 게이를 접속 | 신호명     | 핀 배열 |
|                        | RDA | 1   |        | — +/S   |      |
| 1 5                    |     |     |        | -/S     |      |
|                        |     |     |        | - + / R |      |
| 6 9                    | RDB | 4   |        | — -/R   |      |
| 통신 케이블 커넥              | SG  | 5   |        |         |      |
| 터 전면 기준,               | SDA | 6   |        |         |      |
| D-SUB 9 Pin            |     |     |        |         |      |
| male(수, 볼록)            |     |     |        |         |      |
|                        | SDB | 9   |        |         |      |

\*주1) 핀 배열은 케이블 접속 커넥터의 접속면에서 본 것 입니다.

■ RS-422 [Terminal] 1 : N 연결 – 1:1연결을 참고하여 아래의 방식으로 연결 하십시오.

| TOP | 레이브 저소가 시호 바하 | 외부 장치   | 레이브 저소가 시출 바하 | 외부 장치   |
|-----|---------------|---------|---------------|---------|
| 신호명 | 게이를 접속파 전오 당양 | 신호명     | 게이를 접속과 전호 등양 | 신호명     |
| RDA |               | + / S   |               | — + / S |
| RDB |               | / S     |               | / S     |
| SDA |               | - + / R |               | — + / R |
| SDB |               | - / R   |               | / R     |
| SG  |               |         |               |         |

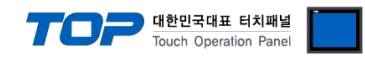

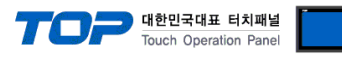

# ■ RS-485 [Terminal]

| TOP              |     |     | 레이브 저소   | 외부 장치 |                        |
|------------------|-----|-----|----------|-------|------------------------|
| 핀 배열* <b>주1)</b> | 신호명 | 핀번호 | 게이들 입국   | 신호명   | 핀 배열* <mark>주1)</mark> |
|                  | RDA | 1   | •        | - +   |                        |
| 1 5              |     |     | •        |       |                        |
|                  |     |     |          |       |                        |
| 6 9              | RDB | 4   |          |       |                        |
| 통신 케이블 커넥        | SG  | 5   |          |       |                        |
| 터 전면 기준,         | SDA | 6   | <b>_</b> |       |                        |
| D-SUB 9 Pin      |     |     |          |       |                        |
| male(수, 볼록)      |     |     |          |       |                        |
|                  | SDB | 9   |          |       |                        |

\*주1) 핀 배열은 케이블 접속 커넥터의 접속면에서 본 것 입니다.

# ■ RS-485 [Terminal]

| TOP  |     | 레이브 저소 | 외부 장치 |  |
|------|-----|--------|-------|--|
| 핀 배열 | 신호명 | 게이글 접속 | 신호명   |  |
|      | +   |        | - +   |  |
|      | -   |        |       |  |
|      | SG  |        | SG    |  |
|      |     |        |       |  |

# ■ RS-485 [Terminal] 1 : N 연결 – 1:1연결을 참고하여 아래의 방식으로 연결 하십시오.

| TOP | 레이브 저소과 시축 바향 | 외부 장치 | 레이브 저소과 시승 바햐 | 외부 장치 |
|-----|---------------|-------|---------------|-------|
| 신호명 | 게이들 접속과 신오 영양 | 신호명   | 게이를 접속과 신오 당양 | 신호명   |
| RDA | •             | - +   |               | - +   |
| RDB | •             |       |               |       |
| SDA | -•            |       |               |       |
| SDB |               |       |               |       |
| SG  |               |       |               |       |

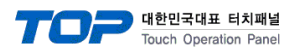

### ■ RS-485 [AFP2465 + AFP2805] (1:1 연결)

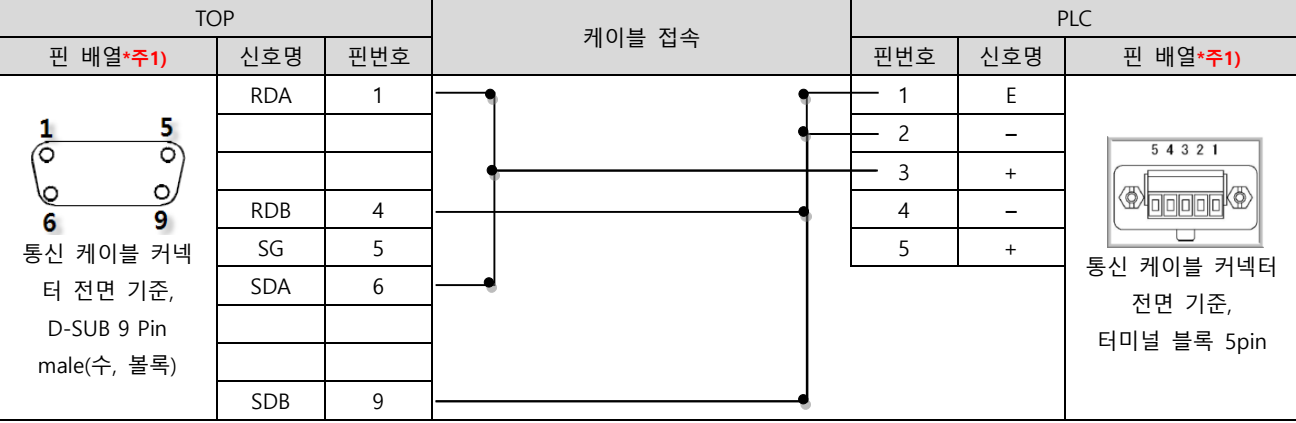

\*주1) 핀 배열은 케이블 접속 커넥터의 접속면에서 본 것 입니다.

■ 1 : N 연결 - 1:1연결을 참고하여 아래의 방식으로 연결 하십시오.(종단 국번 기기는 'E'터미널과 '-'를 연결 하십시오.)

| TOP | 레이브 저소고 시축 바하 | 외부 장치 | 케이블 접속과 신호 방향 | PLC 외부 장치 |
|-----|---------------|-------|---------------|-----------|
| 신호명 | 게이들 접속과 신오 당양 | 신호명   |               | 신호명       |
| RDA | •             | E     |               | E         |
| RDB |               | _     | <b>_</b>      |           |
| SDA | <b>→</b>      | +     |               | - +       |
| SDB |               |       |               | -         |
| SG  |               | - +   |               | +         |
|     |               | •     | 4             | •         |

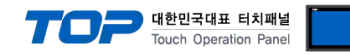

# 6. 지원 어드레스

### TOP에서 사용 가능한 디바이스는 아래와 같습니다.

CPU 모듈 시리즈/타입에 따라 디바이스 범위(어드레스) 차이가 있을 수 있습니다. TOP 시리즈는 외부 장치 시리즈가 사용하는 최대 어드레스 범위를 지원합니다. 사용하고자 하는 장치가 지원하는 어드레스 범위를 벗어 나지 않도록 각 CPU 모듈 사용자 매뉴얼을 참조/주의 하십시오.

| 오퍼랜드 | 명칭                           | 비트 어드레스               | 워드 어드레스           | 비고   |
|------|------------------------------|-----------------------|-------------------|------|
| Х    | Input relay                  | X00 ~ X511F           | WX0 ~ WX511       | *주1) |
| Y    | Output relay                 | Y00 ~ Y511F           | WY0 ~ WY511       | *주1) |
| R    | Internal relay               | R00 ~ R886F           | WR0 ~ WR886       | *주1) |
|      | Special relay                | R9000 ~ R910F         | WR900 ~ WR910     |      |
| L    | Link relay                   | L00 ~ L639F           | WL0 ~ WL639       | *주1) |
| Ţ    | Timer(contact)               | T0 ~ T3071            |                   |      |
| С    | counter(contact)             | C0 ~ C3071            |                   |      |
| SV   | Timer/Counter(Setting value) |                       | SV0 ~ SV3071      |      |
| EV   | Timer/Counter(Elapsed value) |                       | EV0 ~ EV3071      |      |
| DT   | Data register                | DT0.0 ~ DT90511.F     | DT0 ~ DT90511     | *주2) |
|      | Special data register        | DT90000.0 ~ DT90511.F | DT90000 ~ DT90511 |      |
| LD   | Link register                | LD0.0 ~ LD8447.F      | LD0 ~ LD8447      |      |
| FL   | File register                | FL0.0 ~ FL32764.F     | FL0 ~ FL32764     |      |

\*주1) X, Y, R, L 의 경우 비트/워드 처리가 모두 가능합니다. 비트 처리 시에는 1단위가 16진수이고, 10단위부터는 10진수 입니다. (예) X12C

워드 처리시에는 앞에 W를 붙여 워드 처리 (예) WX12 = X120~X12F의 16비트 데이터

\*주2) 특수 레지스터 (DT)는 FP2/2SH/10SH에서만 사용 가능합니다.